Import des Layouts RKÜ für SilverDAT II 🚰

## Import eines geänderten Layouts der RKÜ für SilverDAT II - Schadenkalkulation

Mit Stand 01/2020 kann die Darstellung der Datenfelder in der RKÜ verzerrt ausgegeben werden. In diesem Fall muss das Layout ersetzt werden, die Voraussetzungen und die Vorgehensweise werden hier beschrieben.

## 1. Voraussetzungen:

- Der SilverDAT II Update 01/2020 muss durchgeführt sein.
- Das modifizierte Layoutpaket *rkue.zip* liegt vor und ist möglichst in einem lokalen Verzeichnis abgelegt.
- Wurde das Servicetool REP2001DEU01.exe ausgeführt ist das Layoutpaket *rkue.zip* im Verzeichnis <u>\\SDII\D\D\EXE.W95</u> abgelegt.

## 2. Vorgehensweise:

- Starten Sie SilverDAT II und wechseln in die Fahrzeug-Instandsetzung
- In der FI-Hauptmaske wählen Sie: Verwalten  $\rightarrow$  Layoutverwaltung

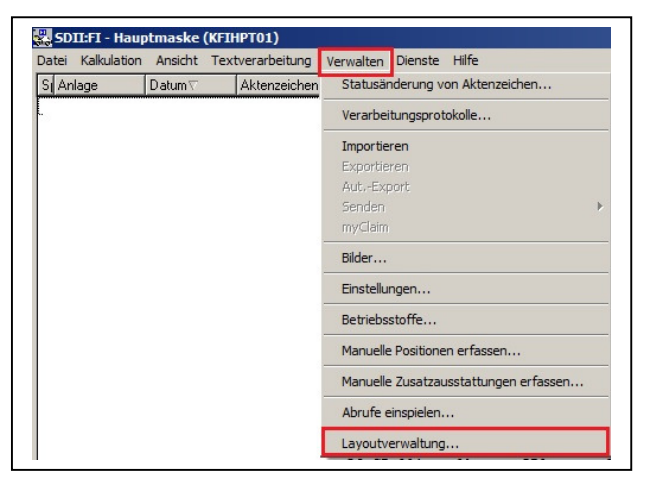

- In der Layoutverwaltung wählen Sie *Import* (Hierzu muss in der Layoutliste nichts markiert werden)

| Layout :               | RKÜ-Bestätigung                      | Layout    |  |
|------------------------|--------------------------------------|-----------|--|
| Abfrage :              | <alle></alle>                        | → Neu     |  |
| Beschreibung :         | Reparaturkostenübernahme-Bestätigung | Designer  |  |
| Rechte                 |                                      | Kopieren  |  |
| C GI                   |                                      | Löschen   |  |
| • Alle                 |                                      |           |  |
| E Lavouts in der Dater | nhank                                |           |  |
| Layout                 | Abfrage                              |           |  |
| FI-Kopf                | / FI-Kopf                            | Import    |  |
| RKÜ-Bestätigu          | ng / RKŬB                            | mpor      |  |
|                        |                                      | Export    |  |
|                        |                                      |           |  |
|                        |                                      | ОК        |  |
|                        |                                      | Abbrocken |  |
|                        |                                      | Abbrechen |  |
|                        |                                      | Hilfe     |  |
|                        |                                      |           |  |

Import des Layouts RKÜ für SilverDAT II

- Wählen Sie den Dateityp ZIP
- Navigieren Sie im Importdialog zum Ablageort der *rkue.zip*
- Ist diese im linken mittleren Feld sichtbar kann der Import mit einem Doppelklick auf die *rkue.zip* gestartet werden.

| )atei <u>n</u> ame: | Ordner:                                           | OK        |
|---------------------|---------------------------------------------------|-----------|
| .zip                | d:\\sdii\d\d\exe.w95                              | Abbrechen |
| rkue.zip            | ► D ▲<br>► EXE W95<br>○ 000<br>► kosy<br>► at 210 |           |
| )steitur.           | pdf3.00                                           |           |
| ZIP-Datei (*.zip)   | d: DATA                                           | Netzwerk  |

- Bestätigen Sie die Frage des Überschreibens mit JA

| Layout RKU | -Bestatigung e  | xistiert be       | reits!          |              |   |  |
|------------|-----------------|-------------------|-----------------|--------------|---|--|
| SDII       | FI - Hauptmaske | (KFIHPT01)        |                 |              | × |  |
| (          | 2 Wollen Sie da | as bereits bestel | hende Lavout üb | erschreiben? |   |  |
|            | •               |                   |                 |              |   |  |
|            | 1               | Ja                | Nein            | Abbrechen    |   |  |
| -          |                 |                   |                 |              |   |  |

- Schließen Sie den Import-Dialog und die Layoutverwaltung mit OK

Das Ersetzen des RKÜ-Layouts ist abgeschlossen.

Freundliche Grüße

DEUTSCHE AUTOMOBIL TREUHAND GMBH